## Vous ne parvenez pas à vous connecter avec votre Web Trotter. Que faire ?

Allumez votre Web Trotter.

Depuis l'équipement que vous voulez connecter au Web Trotter, ouvrez votre navigateur pour accéder à l'interface de connexion puis cliquez sur « CONNECTER ».

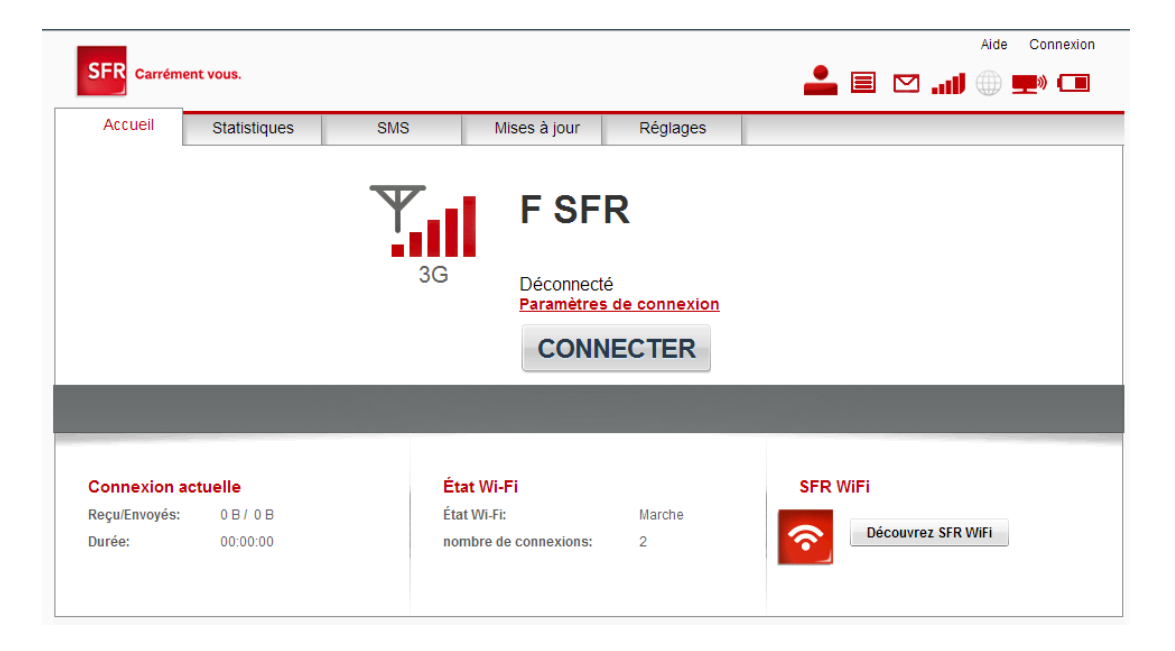

Si un mot de passe vous est demandé pour le login « admin », tapez « admin » dans le champ mot de passe. Vous êtes désormais connecté au réseau SFR.

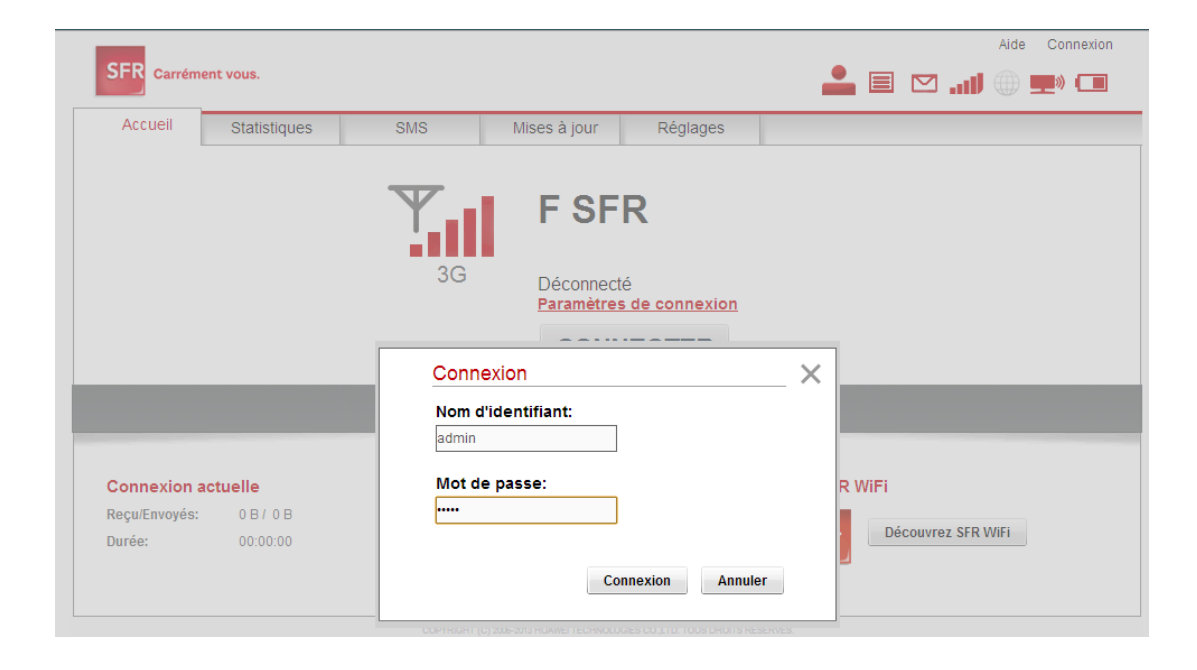

Entrez l'adresse « connectepartout.sfr.fr » dans la barre de votre navigateur pour accéder au choix des offres puis laissez-vous guider !

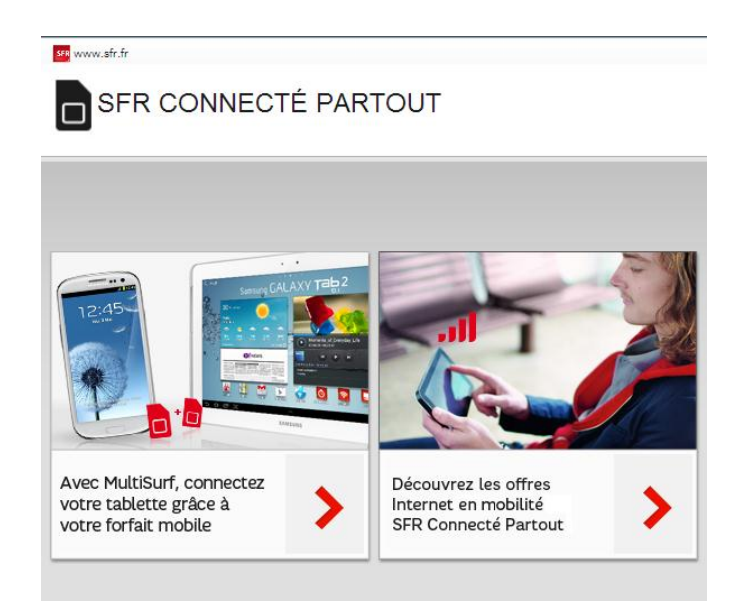

Une fois votre email ou SMS de confirmation d'activation reçu, vous devez redémarrer votre Web Trotter et vous reconnecter sur le gestionnaire de connexion en ouvrant votre navigateur.

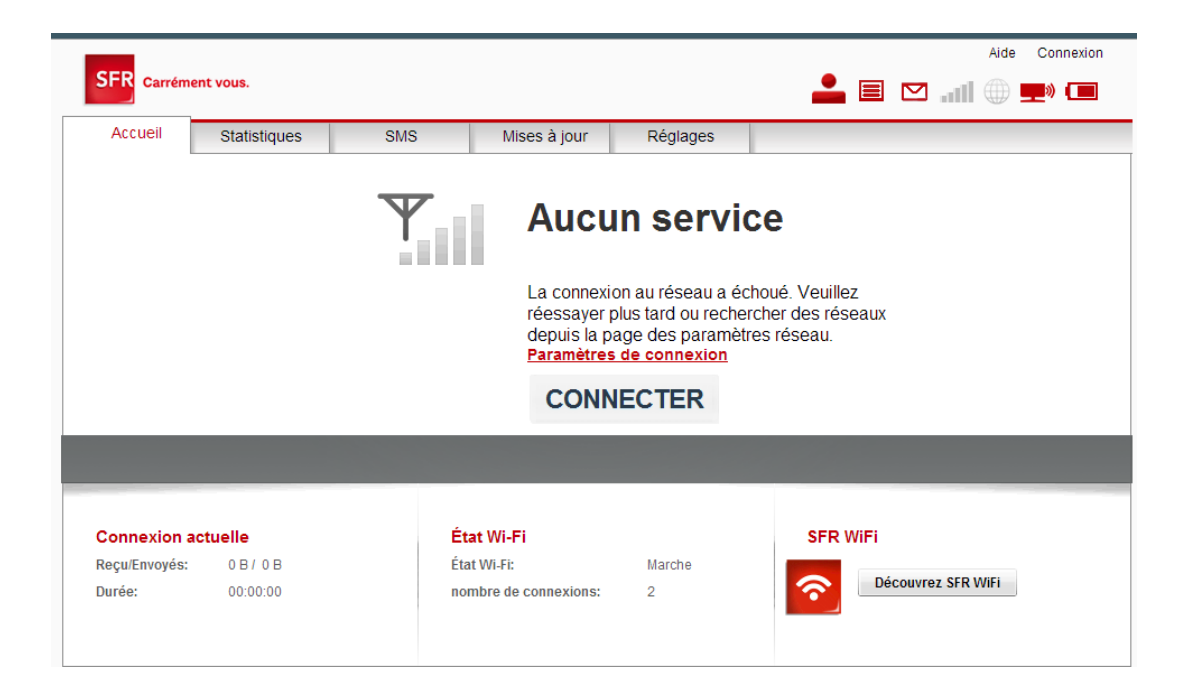

Si un mot de passe vous est demandé pour le login « admin », rentrez à nouveau « admin » dans le champ mot de passe. Vous êtes reconnecté au réseau SFR !

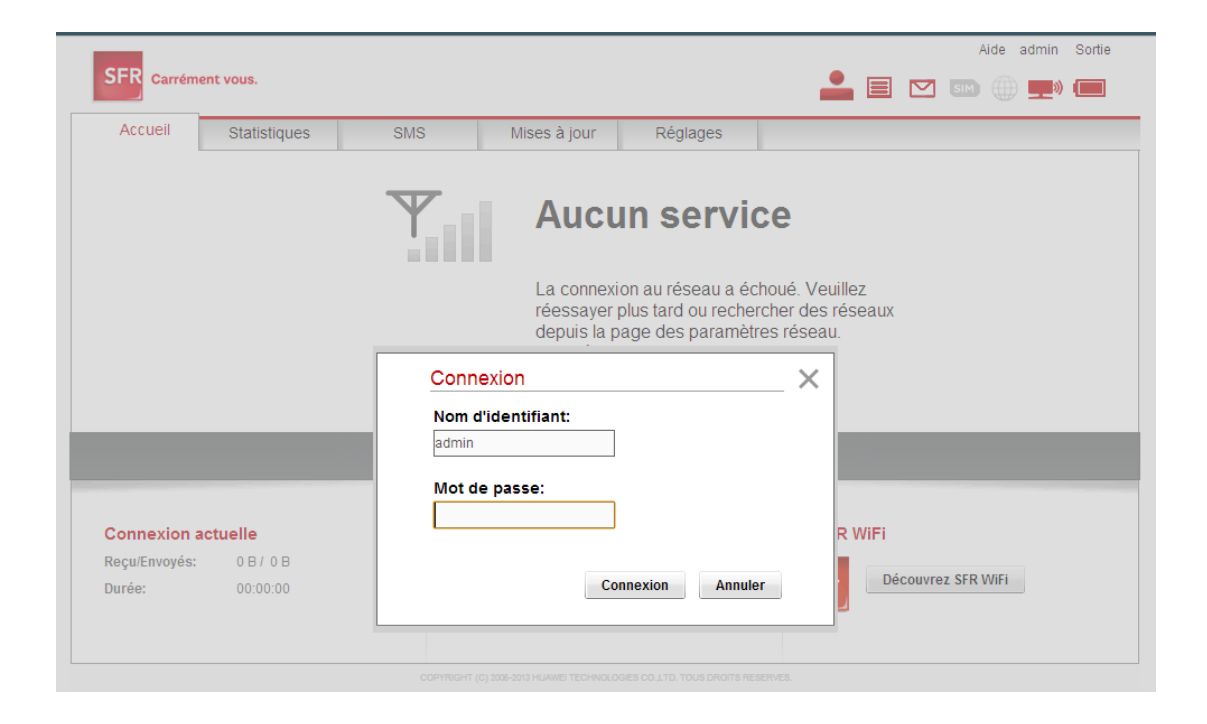

## PAS À PAS WEB TROTTER

Cliquez sur l'onglet « Réglages » puis allez dans la rubrique « Assistant de paramétrage » > « Configuration réseau mobile » > « Gestion code PIN ». Entrez le code PIN inscrit sur le support de votre carte SIM.

| Accueil                        | Statistiques        | SMS   | Mises à jour     | Réglages | 3G |           |
|--------------------------------|---------------------|-------|------------------|----------|----|-----------|
| Assistant de paramétrage       |                     | Gesti | on code PIN      | I        |    |           |
| Configuration                  | n réseau mobile 🛛 😠 |       |                  |          |    |           |
| Sélection profil de connexions |                     | Туре  | action:          | Activé   | •  |           |
| Gestion des profils            |                     | Code  | Code PIN:        |          |    |           |
| Paramètres ré                  | seau                | Test  |                  | 2        |    |           |
| Gestion code F                 | PIN                 | lenta | auves restantes: | 3        |    |           |
| Configuration                  | n Wifi 💿            |       |                  |          |    |           |
| Réseau                         | ۲                   |       |                  |          |    | Appliquer |
| Système                        | ۲                   |       |                  |          |    |           |
|                                |                     |       |                  |          |    |           |
|                                |                     |       |                  |          |    |           |
|                                |                     |       |                  |          |    |           |
|                                |                     |       |                  |          |    |           |
|                                |                     |       |                  |          |    |           |
|                                |                     |       |                  |          |    |           |
|                                |                     |       |                  |          |    |           |

### PAS À PAS WEB TROTTER

Retournez sur la page d'accueil puis cliquez sur « CONNECTER ». Vous pouvez désormais surfer en toute liberté !

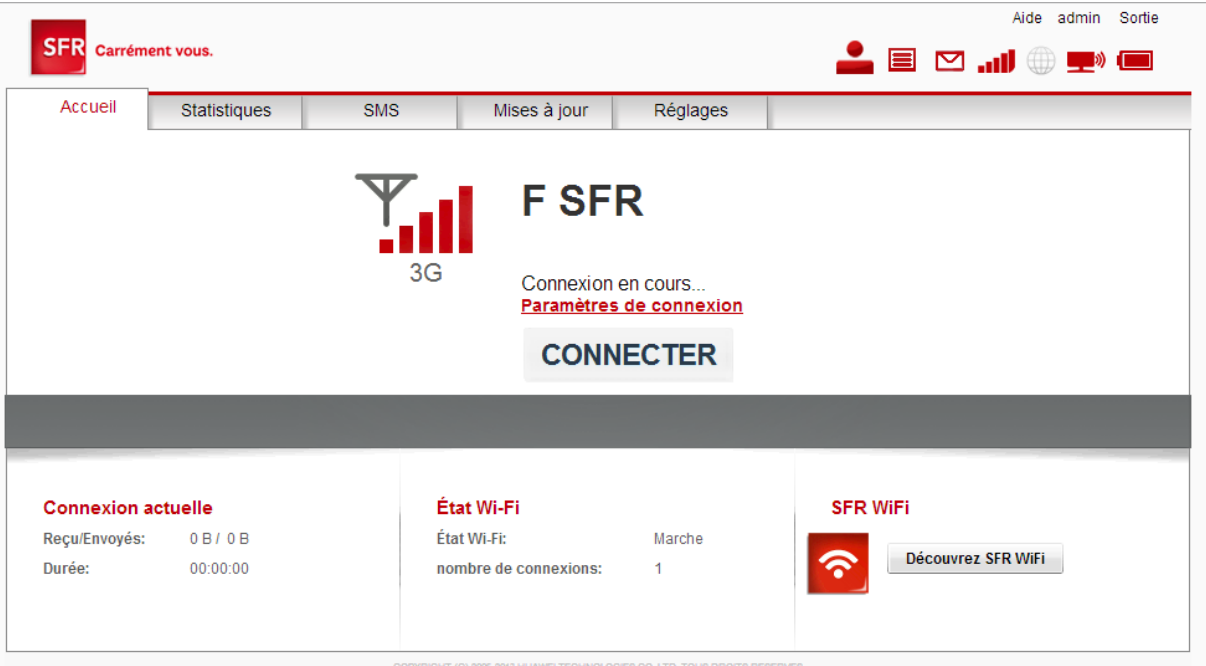

COPYRIGHT (C) 2005-2013 HUAWEI TECHNOLOGIES CO., LTD. TOUS DROITS RESERVES.

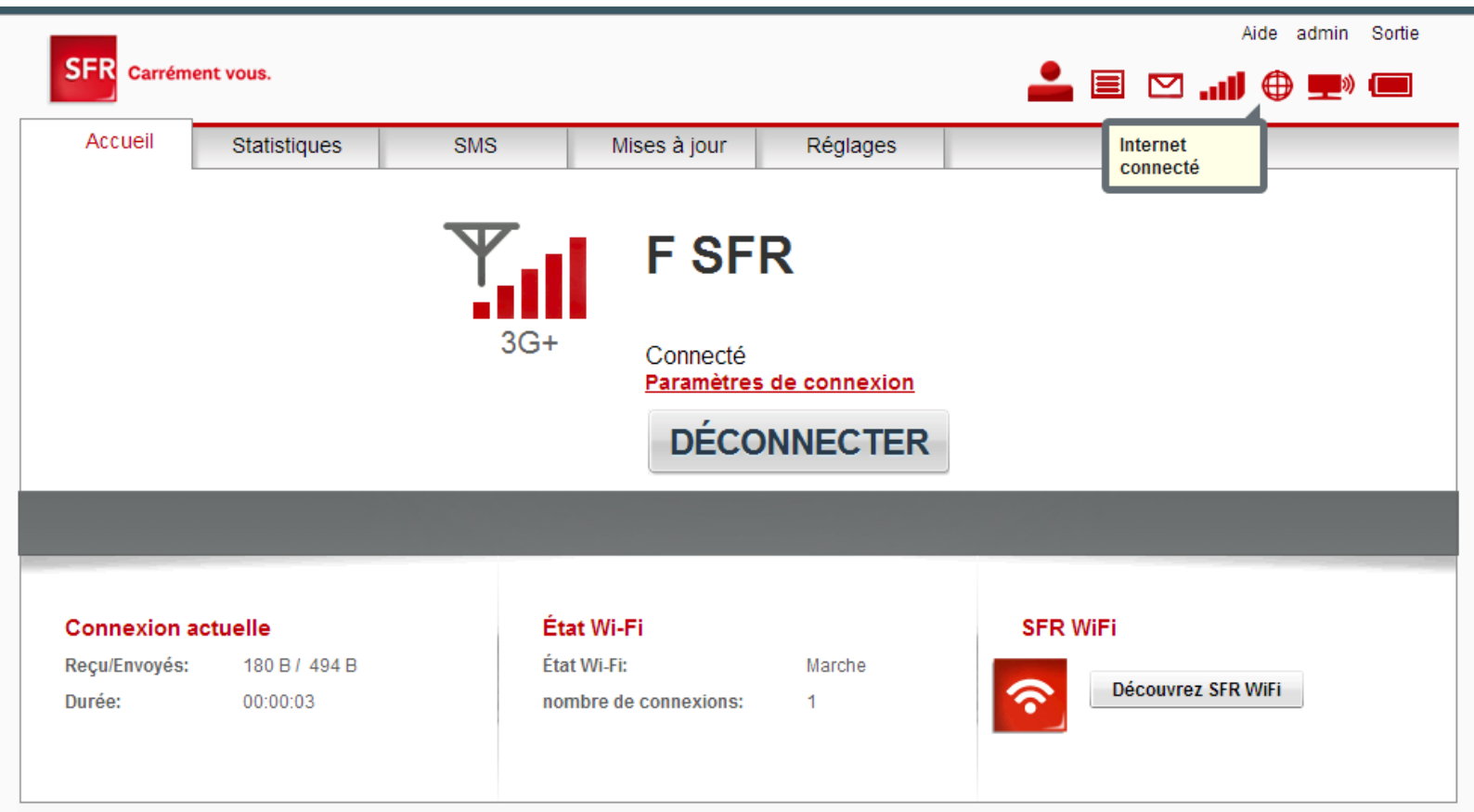

NAME OF A DESCRIPTION OF A DESCRIPTION O

# Message d'erreur connexion à un réseau autre que SFR

Si le message ci-dessous apparaît, veillez à vider le cache de votre navigateur en allant dans la rubrique « Paramètres de confidentialité » ou « Réglages » de votre équipement.

#### SFR Info SFR

### Accédez à votre compte

Vous êtes actuellement connecté à un réseau WiFi ou par un câble à une BOX.

Pour suivre votre consommation, recharger ou activer votre ligne, votre équipement (tablette 3G+/4G, Clé Internet, Clé Internet à partager ou Web Trotter) doit être connecté au réseau mobile SFR.

Si vous utilisez une tablette 3G+ ou 4G, veuillez vérifier que la connexion WiFi est désactivée.